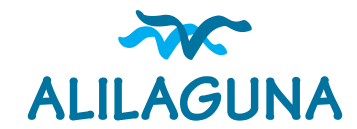

## **Autoeliminazione Profilo utente**

Istruzioni operative

| AZIENDA PARTNER CONTATT                                                              | ACCEDI I IL CARRELLO È VUOTO TTALIANO                                 |
|--------------------------------------------------------------------------------------|-----------------------------------------------------------------------|
| ALILAGUNA                                                                            | SERVIZIO PUBBLICO DI LINEA<br>AEROPORTO • VENEZIA • TERMINAL CROCIERE |
|                                                                                      |                                                                       |
| CHI SIAMO + LINEE + LINEE TURISTICHE + BIGLIETTI + ORARI ACQUISTA NOTIZIE SUPPORTO + | Cerca O                                                               |
|                                                                                      |                                                                       |
| 2 Entra nella sezione "Modifica / Elimina" come da immagine sottostante;             |                                                                       |
| Vedi Modifica / Elimina Esci Gestione visualizzazione Ordini                         |                                                                       |
| CRONOLOGIA                                                                           |                                                                       |
| 3 Cliccare su "Elimina profilo" in fondo alla pagina;                                |                                                                       |
| REDIREZIONE URL                                                                      |                                                                       |
| ▶ META TAG                                                                           |                                                                       |
| Salva Elimina profilo                                                                |                                                                       |
|                                                                                      | internet and former and Police in a sign                              |

A questo punto ricevera, sulla email inserita al momento dell'accesso, un link per confermare l'eliminazione del profilo. Nel caso di mancata ricezione del link consigliamo di controllare la cartella SPAM.

Qualora impossibilitato all'autoeliminazione del proprio profilo dal sito *Alilaguna.it* la preghiamo di contattare **TRAMITE LA MAIL ASSOCIATA AL PROFILO IN OGGETTO** *info@alilaguna.it* per richiedere assistenza. Le richieste pervenute verranno prese in carico entro 48 ore dalla ricezione.